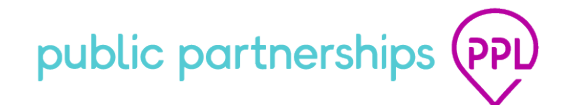

# Sick Time System Quick Guide

## SICK TIME REMINDERS

## • WHEN DOES SICK LEAVE BEGIN?

Sick leave starts to accrue beginning January 1, 2022.

## • WHEN CAN I BEGIN USING SICK LEAVE?

Sick leave can be used once it is accrued.

## • WHO IS ELIGIBLE FOR SICK LEAVE?

Attendants who have been cleared for hire will accrue **1 hour** of sick leave for every **30 hours** worked. PPL will calculate sick time accrual based on the required hours being worked.

## • HOW IS SICK LEAVE EARNED?

Eligible attendants earn **1 hour** for every **30 hours** worked. PPL will figure out the number of sick leave hours an attendant has earned *as they are accrued*. Sick leave hours will accrue after the attendant has been cleared to work and has worked 30+ hours.

## • HOW IS SICK LEAVE CALCULATED?

Eligible attendants earn 1 hour for every 30 hours worked

#### Example 1

60 work hours = 2 sick leave hours earned

#### Example 2

Eli is cleared for hire. He works a total of 60 hours. Eli started accruing sick leave when he worked 30 hours. For his first paycheck, he will have 2 hours of sick leave ready to use.

# • HOW SOON AFTER USE MUST SICK LEAVE BE SUBMITTED OR APPROVED?

**Member/AR Approval:** Submitted sick leave must be approved by the Member/AR upon submission (within 30 days of use)

Attendant Submission: Sick Leave must be submitted for approval within 30 days of the date used. Sick leave hours submitted after 30 days will be denied.

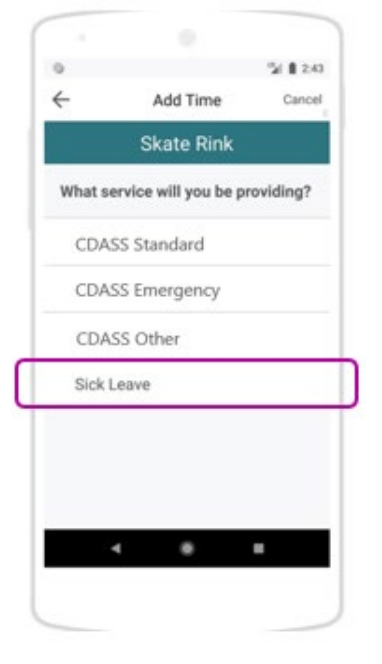

## HOW DO I SUBMIT SICK LEAVE IN TIME4CARE?

The Attendant will:

- 1. Log into the Time4Care mobile app.
- 2. Select Add Time on a specific date.
- 3. Select your Member.
- 4. The next screen will be the Time4Care service view which will include the **Sick Leave** service.
- 5. Enter your time and submit for the Member/AR to approve.

## HOW DO I SUBMIT SICK LEAVE IN BETTERONLINE WEB PORTAL?

#### The Attendant will:

- 1. Log into BetterOnline Web Portal.
- 2. Click on +ADD ENTRY on the date they wish to submit time.
- 3. The Services will now include **Sick Leave**.
- 4. Submit the time entry for their Member/AR to approve.

| M File Upload W2                                                           | Porms Member Search                    | Employee Application | Time Entries                                                                                         | Archived Timesh | eets Contact Us |                |   |
|----------------------------------------------------------------------------|----------------------------------------|----------------------|----------------------------------------------------------------------------------------------------|-----------------|-----------------|----------------|---|
| Time Entries Payro                                                         | 41                                     |                      |                                                                                                    |                 |                 |                |   |
| ime Entries                                                                |                                        |                      |                                                                                                    |                 |                 |                |   |
| Pay Period<br>Cct 01 - Oct 1                                               | 5 >                                    | Me                   | mber<br>A TESTCONSUMER7                                                                              | 13              |                 | ~              |   |
|                                                                            | Service                                |                      | Time I                                                                                               | n Tin           | ne Out Alter    | rnate Location |   |
|                                                                            |                                        |                      |                                                                                                    |                 |                 |                |   |
| Friday 01                                                                  | no entries                             | _                    |                                                                                                    |                 |                 |                |   |
| Friday 01<br>+ ADD ENTRY<br>Saturday 02<br>+ ADD ENTRY                     | no entries                             | A                    | dd Entry                                                                                             |                 |                 | ×              | ( |
| Friday 01<br>+ ADD ENTRY<br>Saturday 02<br>+ ADD ENTRY                     | no entries                             | A                    | dd Entry                                                                                             | _               |                 | ×              | ( |
| Friday 01  ADD ENTRY Saturday 02  ADD ENTRY Sunday 03  ADD ENTRY Monday 04 | no entries<br>no entries<br>no entries | A<br>sc              | dd Entry<br>rvice<br>Please select servi<br>Please select servi<br>CDASS Standard<br>CDASS Emergency | ce              |                 | ×              | < |

## HOW DO I SUBMIT SICK LEAVE VIA TVV/TELEPHONY?

\*The Member/AR should first call PPL customer service to register their phone number. Customer Service can be reached at: <u>1-888-752-8250</u>

### Attendants will:

- Dial 1-844-885-6908
- Enter last 4 digits of your Social Security Number (SSN) and Date of Birth
- Select Program Member from list
- Follow prompts to start new, modify, or end shift

- The attendant will be able to enter their **sick time** once it is available to them.
- If needed, follow prompts to correct and resubmit entries

### Member/Authorized Representatives will:

- Dial 1-844-885-6908
- Verify identity by entering Last 4 digits of SSN and DOB
- Select Attendant from list
- Follow prompts to review and approve or reject any submitted shifts

## HOW DO I VIEW MY SICK LEAVE ACCRUAL AND USE?

|                            | Colorado State<br>Consumer Directed All               |            |                   |                              |                 |        |  |
|----------------------------|-------------------------------------------------------|------------|-------------------|------------------------------|-----------------|--------|--|
| W2 Forms                   | Consumer Search                                       | My Profile | Time Entries      | Provider Archived Timesheets | Submit Feedback |        |  |
| Time Entries               | Pavited Sick Lear<br>es<br>ay Period<br>09 - Sep 22 - |            | mer<br>Candace Co | www.                         |                 |        |  |
| Thursday (0)               | Service                                               | Time in    | Time (            | Dut Notes                    | Status          | Action |  |
| Add Entry                  | no entries                                            |            |                   |                              |                 |        |  |
| Friday 10                  | no entries                                            |            |                   |                              |                 |        |  |
| Saturday 11<br>+ Add Entry | no entries                                            |            |                   |                              |                 |        |  |
| Sunday 12                  | no entries                                            |            |                   |                              |                 |        |  |
| Monday 13                  | no entries                                            |            |                   |                              |                 |        |  |
| Tuesday 14                 | no entries                                            |            |                   |                              |                 |        |  |
| Tuesday 14                 | no entries                                            |            |                   |                              |                 |        |  |

#### **Attendant View:**

There will be a new **Sick Leave** link the attendant will see after clicking on the Time Entries link in BetterOnline Web Portal.

| Colorado :<br>Consumer Di       | State<br>recled Altendant Services (CDASS) |                 |                     |            | Vikicame Petressa Stantesant   (Eder | na ID: E012345) Lagnal Change Passao | nt Program Seleck |
|---------------------------------|--------------------------------------------|-----------------|---------------------|------------|--------------------------------------|--------------------------------------|-------------------|
| BPM File Upload W2 Forms        | Member Search Employee Applicatio          | n Time Entities | Arohived Timesheels | SIGE Leave | Contact Us                           |                                      |                   |
| Year January 2022<br>Sick Leave | - December 2022▼                           |                 |                     |            |                                      |                                      |                   |
| Member                          | Canyover                                   | Accrued         | Us                  | ed         | Balance                              | Available to Use                     |                   |
| Sandy Kasprzak                  | 0.00                                       | 10.00           | 10                  | 00         | 0.00                                 | 0.00                                 |                   |
| Otto Mears                      | 48.00                                      | 48.00           | 40                  | 00         | 56.00                                | 8.00                                 |                   |
| Justina Ford                    | 20.00                                      | 20.50           | 0.0                 | 0          | 40.50                                | 40.50                                |                   |

After clicking the link, the attendant will see a new screen with sick leave information.

#### Member/AR View:

There will be a new **Sick Leave** link the Member/AR will see after clicking on the Time Entries link in BetterOnline Web Portal.

|                                                                                     | onsumer Dire | cled Allendant Servio                    | es (CDASS)                            |                             |                                 |                          |                            |          |                                        |
|-------------------------------------------------------------------------------------|--------------|------------------------------------------|---------------------------------------|-----------------------------|---------------------------------|--------------------------|----------------------------|----------|----------------------------------------|
| Online FFR M                                                                        | ly Profile   | Online Enroliment                        | Budget Summary                        | Time Entries                | Archived Timesh                 | eets Subr                | it Feedback                |          |                                        |
| Time Entries S                                                                      | ick Leave    |                                          |                                       |                             |                                 |                          |                            |          |                                        |
| Time Entries                                                                        |              |                                          |                                       |                             |                                 |                          |                            |          |                                        |
|                                                                                     |              |                                          |                                       |                             |                                 |                          |                            |          |                                        |
| Date Range                                                                          |              |                                          |                                       |                             |                                 |                          |                            |          |                                        |
| Date Range<br>Aug 1, 2022 - Sep                                                     | at 13, 2022  |                                          |                                       |                             |                                 |                          |                            |          |                                        |
| Date Range<br>Aug 1, 2022 - Sep<br>Pay Perk                                         | at 13, 2022  | Provider                                 | PPL Provider ID                       | Hours                       | Ready for Approval              | Gross Amoun              | Check Amount               | Pay Slub | Action                                 |
| Date Range<br>Aug 1, 2022 - Sep<br>Pay Perc<br>09/02/2022 - 09/                     | xt 13, 2022  | Provider<br>Wanda Worker                 | PPL Provider ID<br>E001001            | Hours<br>59h 45m            | Ready for Approval<br>8 entries | Gross Amoun              | Check Amount               | Pay Stub | Action<br>View Entries                 |
| Date Range<br>Aug 1, 2022 - Sep<br>Pay Perc<br>09/02/2022 - 09/<br>08/19/2022 - 09/ | at 13, 2022  | Provider<br>Wanda Worker<br>Wanda Worker | PPL Provider ID<br>E001001<br>E001001 | Hours<br>59h 45m<br>112h 0m | Ready for Approval<br>8 entries | Gross Amoun<br>\$1334.01 | Check Amount<br>\$1,114.88 | Pay Stub | Action<br>View Entries<br>View Entries |

After clicking the link, the Member/AR will see a new screen with sick leave information.

| Col                                                      | orado State<br>sumer Directed Allenda | int Services (CDASS)       |                          |                       |                          | lary Momber   (Extornal ID: CO1   | 2345)   Logout Change Plateword Program |
|----------------------------------------------------------|---------------------------------------|----------------------------|--------------------------|-----------------------|--------------------------|-----------------------------------|-----------------------------------------|
| Online FFR My F                                          | nofie Online Errol                    | iment Budget Summ          | ary Time Entries         | Archived Timesheets   | Submit Feed              | back                              |                                         |
|                                                          |                                       |                            |                          |                       |                          |                                   |                                         |
| Sick Leave<br>Provider                                   | Eligibility                           | Carryover                  | Accrued                  | Used                  | Balance                  | Available to Use                  | 1                                       |
| Sick Leave<br>Provider<br>Wanda Worker                   | Eligibility                           | Carryover<br>40.00         | Accrued 10.00            | Used 8.00             | Balance<br>42.00         | Available to Use<br>32.00         | ļ                                       |
| Sick Leave<br>Provider<br>Wanda Worker<br>Patty Provider | Eligibility<br>Eligible<br>Eligible   | Carryover<br>40.00<br>6.33 | Accrued<br>10.00<br>0.00 | Lised<br>8.00<br>0.00 | Balance<br>42.00<br>6.33 | Available to Use<br>32.00<br>6.33 | 1                                       |

| STURDEVANT, REBECC                                                                                       | A - E012345                                                                  |                                                                |                                     | October 22                                                                             | , 2022                                                                                                    |                                                       | Check N                                                      | lo. RA00012                                        |
|----------------------------------------------------------------------------------------------------|------------------------------------------------------------------------------|----------------------------------------------------------------|-------------------------------------|----------------------------------------------------------------------------------------|----------------------------------------------------------------------------------------------------|-------------------------------------------------------|--------------------------------------------------------------|----------------------------------------------------|
| abor Earnings for Perio                                                                                  | d: 09/30/2022 - 10/13/2022                                                   | Units                                                          | This Check                          | YTD Amoun                                                                              |                                                                                                    | Payments                                              | This Check                                                   | YTD Amount                                         |
| Attendant Care                                                                                           |                                                                              | 24.00                                                          | 252.00                              | 5,166.00                                                                               |                                                                                                    | Total Earnings                                        | 276.25                                                       | 5213.2                                             |
| Paid Sick Leave                                                                                          |                                                                              | 2.50                                                           | 26.25                               | 47.25                                                                                  |                                                                                                    | Federal Income Tax                                    | -17.40                                                       | -328.4                                             |
|                                                                                                    |                                                                              |                                                                |                                     |                                                                                        |                                                                                                    | Medicare - Employee                                   | -4.01                                                        | -75.5                                              |
|                                                                                                    |                                                                              |                                                                |                                     |                                                                                        |                                                                                                    | Social Security - Employee                            | -17.13                                                       | -323.2                                             |
|                                                                                                    |                                                                              |                                                                |                                     |                                                                                        |                                                                                                    | State Tax                                             | -9.95                                                        | -187.6                                             |
|                                                                                                    |                                                                              |                                                                |                                     |                                                                                        |                                                                                                    | Not Pay                                               | 227.76                                                       |                                                    |
|                                                                                                    |                                                                              |                                                                |                                     |                                                                                        |                                                                                                    |                                                       | -                                                            | ·                                                  |
| Time and Invoices P                                                                                      | aid                                                                          |                                                                |                                     |                                                                                        |                                                                                                    |                                                       |                                                              |                                                    |
| Time and Invoices P<br>Participant                                                                       | aid<br>Last Name                                                             | First Na                                                       | me St                               | art Date                                                                               | Service                                                                                                    | Units                                                 | Rate A                                                       | mount Paid                                         |
| Fime and Invoices P<br>Participant<br>C012345                                                            | Last Name<br>Kasprzak                                                        | First Nat<br>Sandy                                             | me St                               | art Date<br>(30/2022                                                                   | Service<br>CDASS Standard                                                                                        | Units<br>4.00                                         | Rate A                                                       | mount Paid                                         |
| Fime and Invoices P<br>Participant<br>C012345<br>C012345                                                 | aid<br>Last Name<br>Kasprzak<br>Kasprzak                                     | First Na<br>Sandy<br>Sandy                                     | me St<br>09<br>10                   | art Date<br>(30/2022<br>(03/2022                                                       | Service<br>CDASS Standard<br>CDASS Standard                                                                      | Units<br>4.00<br>4.00                                 | Rate A<br>10.50<br>10.50                                     | 42.00                                              |
| Time and Invoices P<br>Participant<br>C012345<br>C012345<br>C012345                                      | aid<br>Last Name<br>Kasprzak<br>Kasprzak<br>Kasprzak                         | First Nat<br>Sandy<br>Sandy<br>Sandy                           | me St<br>09<br>10                   | art Date<br>(30/2022<br>(03/2022<br>(04/2022                                           | Service<br>CDASS Standard<br>CDASS Standard<br>CDASS Other                                                       | Units<br>4.00<br>4.00<br>2.50                         | Rate A<br>10.50<br>10.50<br>10.50                            | 42.00<br>42.00<br>26.25                            |
| Time and Invoices P<br>Participant<br>C012345<br>C012345<br>C012345<br>C012345<br>C012345                | aid<br>Last Name<br>Kasprzak<br>Kasprzak<br>Kasprzak<br>Kasprzak             | First Nat<br>Sandy<br>Sandy<br>Sandy<br>Sandy                  | me St<br>09<br>10<br>10             | art Date<br>(30/2022<br>(03/2022<br>(04/2022<br>(06/2022                               | Service<br>CDASS Standard<br>CDASS Standard<br>CDASS Other<br>CDASS Standard                                     | Units<br>4.00<br>4.00<br>2.50<br>4.00                 | Rate A<br>10.50<br>10.50<br>10.50<br>10.50                   | 42.00<br>42.00<br>42.00<br>26.25<br>42.00          |
| Fime and Invoices P<br>Participant<br>0012345<br>0012345<br>0012345<br>0012345<br>0012345                | aid<br>Last Name<br>Kasprzak<br>Kasprzak<br>Kasprzak<br>Kasprzak             | First Nat<br>Sandy<br>Sandy<br>Sandy<br>Sandy<br>Sandy         | me St<br>09<br>10<br>10             | art Date<br>1/30/2022<br>1/03/2022<br>1/04/2022<br>1/06/2022<br>1/06/2022<br>1/06/2022 | Service<br>CDASS Standard<br>CDASS Standard<br>CDASS Other<br>CDASS Standard<br>CDASS Standard                   | Units<br>4.00<br>4.00<br>2.50<br>4.00<br>4.00         | Rate A<br>10.50<br>10.50<br>10.50<br>10.50<br>10.50          | 42.00<br>42.00<br>26.25<br>42.00<br>42.00          |
| Fine and Invoices P<br>Participant<br>012345<br>012345<br>012345<br>012345<br>012345<br>012345<br>012345 | aid<br>Last Name<br>Kasprzak<br>Kasprzak<br>Kasprzak<br>Kasprzak<br>Kasprzak | First Na<br>Sandy<br>Sandy<br>Sandy<br>Sandy<br>Sandy<br>Sandy | me St<br>09<br>10<br>10<br>10<br>10 | art Date<br>130/2022<br>103/2022<br>104/2022<br>106/2022<br>108/2022<br>112/2022       | Service<br>CDASS Standard<br>CDASS Standard<br>CDASS Other<br>CDASS Standard<br>CDASS Standard<br>CDASS Standard | Units<br>4.00<br>4.00<br>2.50<br>4.00<br>4.00<br>4.00 | Rate A<br>10.50<br>10.50<br>10.50<br>10.50<br>10.50<br>10.50 | 42.00<br>42.00<br>26.25<br>42.00<br>42.00<br>42.00 |

**Pay Stubs:** A new **Sick Leave** section will be on the Attendant's pay stub